## CTT+2次試験(PBT)の提出手順について

必要となる提出書類(フォーム)および、ビデオファイルは、米国にある CTT+採点委員会 にご提出いただきます。

目次

・ 書類・ビデオファイルの提出

### 書類・ビデオファイルの提出

提出書類(フォーム)は、必ず以下ウェブサイトから送信してください。

1. CTT+採点委員会ウェブサイトにアクセスする(右上から「日本語」が選択できます。) https://www.cttsubmission.com/

2. 「ここをクリックして登録」をクリック

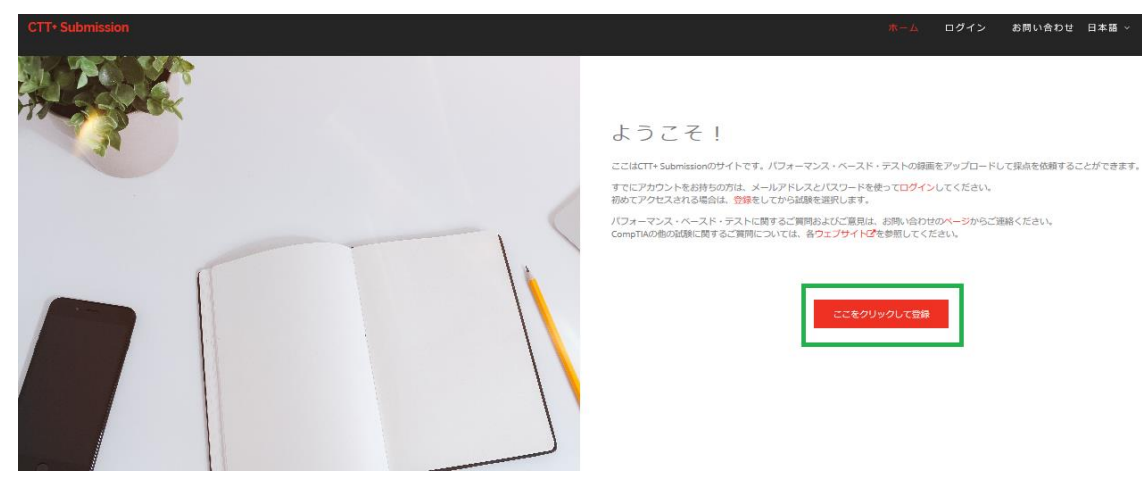

#### 3. 必須事項を入力し、「次のステップ」をクリック Eメールアドレス パスワード パスワードの再入力 ※任意で新規に作成してください。提出作業を中断された場合、ログイン画面より再開が可 能となります。

| CTT+ Submission |                  |          | 亦                                         | -ム ログイン |
|-----------------|------------------|----------|-------------------------------------------|---------|
|                 |                  | 登録       |                                           |         |
|                 | アカウントの設定         |          | 1 2                                       |         |
|                 | * Eメールアドレス       |          |                                           |         |
|                 | 3000000@2000.com |          |                                           |         |
|                 | ・パスワード           |          |                                           |         |
|                 | ******           |          | アカウントの設定                                  |         |
|                 | * パスワードの再入力      |          | 左側のフォームにEメールアドレスと選んだパスワード<br>を入力してください。   |         |
|                 | ******           |          |                                           |         |
|                 |                  | 次のステップ 🕻 | カスタマーサービスの営業時間<br>月〜金:千音10時〜午後4時(株道東部総事時) |         |

4. 必須事項を入力し、「送信」をクリック
名前: ローマ字入力(例: Hanako Suzuki)
国: Japan を選択
住所: ローマ字入力 住所(例: 3-4-9 Kanda Misaki-cho, Chiyoda-ku, Tokyo)
電話番号:(例: +81-3-5226-5345)
タイムゾーン: (GMT+09:00)Asia/Tokyo を選択
言語: Japanese を選択

| CTT+ Submission |                                                | 木                                                       |
|-----------------|------------------------------------------------|---------------------------------------------------------|
|                 | 登録                                             |                                                         |
|                 | 這点加四時時後                                        | 1 (2)                                                   |
|                 | * 名前 あはたのフルキームを入力してください、この発展が合称スコアレポートに記載されます。 |                                                         |
|                 | * BI                                           |                                                         |
|                 |                                                |                                                         |
|                 | * 色所                                           | ( <del>2</del> 1)                                       |
|                 | * @Jim#9                                       | 2010/#44                                                |
|                 |                                                | 細胞のINFTK<br>必要事項を入力してください。<br>この情報はあなたについてよく知るために役立ちます。 |
|                 | タイムゾーン<br>(GMT-04-00) AmericanNew_York く       |                                                         |
|                 | 网络                                             |                                                         |
|                 | English                                        |                                                         |
|                 | < 前へ<br>通知                                     | カスタマーリービスの繁華時間<br>月〜会:午毎10時〜午後4時(米国北部標準時)               |
|                 |                                                |                                                         |

5. 次のような画面が表示されます。確認メールが送信されます。

| CTT• Submission |                                                                                       | 水 <i>一</i> ム | ログイン | đ |
|-----------------|---------------------------------------------------------------------------------------|--------------|------|---|
|                 | 確認メールが、XXXXXX @ XXX.COM に送信されました。<br>Eメールで発展しる報道市リンクをクリックし、アカウントの使用を提出してくどさい、<br>ログイン |              |      |   |

# 6.「CTT+ Submission 登録の確認」というメールが届きますので、ご確認ください。「ここをクリックしてください」より、アカウントにアクセスします。

CTT+ Submission登録の確認

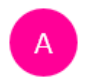

CTT Submission <admin@cttsubmission.com> 今日, 14:01 自分 \*

| CTT+ Submission                                                                |
|--------------------------------------------------------------------------------|
| nanako murooka 様                                                               |
| 登録を完了するには、<br>ここをクリックしてください。                                                   |
| ありがとうございました。                                                                   |
| - CTT+ Submissionチーム                                                           |
| CTT+ Submissionについてご質問がある場合は、サポートチームまでメールでご連絡ください。<br>admin@cttsubmission.com. |

7. サイトに「ログイン」します

| CTT+ Submission |                                   | ホーム | ログイン | お問い |
|-----------------|-----------------------------------|-----|------|-----|
|                 |                                   |     |      |     |
|                 | サインイン                             |     |      |     |
|                 | ようこそ ! メールアドレスとパスワードを入力してくだ<br>さい |     |      |     |
|                 | ЕХ-Л                              |     |      |     |
|                 |                                   |     |      |     |
|                 | サインイン状態を維持                        |     |      |     |
|                 | ログイン                              |     |      |     |
|                 | アカウントの作成 パスワードをお忘れですか?            |     |      |     |

8. ログイン後、ダッシュボードが表示されます。右上の「新しい試験を登録」をクリックし、書類の提出を開始します。

| CTT* Submission                                     | お問い合わせ 日本語 -   NANAKO MUROOKA NY |  |
|-----------------------------------------------------|----------------------------------|--|
| ダッシュボード<br>ダッシュボードで新しい試験の登録や受験した試験の確認を行います。<br>ーーーー | 新しい試験を登録                         |  |
| 現在の試験 受験可能な試験                                       |                                  |  |
| 完了済み試験                                              |                                  |  |
| 記録なし                                                |                                  |  |
| 現在進行中の試験                                            |                                  |  |
| 記録なし                                                |                                  |  |

9. 受験される科目より、「登録」をクリック

追加制

- ・ クラスルームトレーナー認定試験(試験番号 TK0-202)
- ・ バーチャルクラスルームトレーナー認定試験(試験番号 TK0-203)

| CTT+ Submission                         |                                                | お問い合れ | Dゼ 日本語 〜 │ NANAKON |
|-----------------------------------------|------------------------------------------------|-------|--------------------|
| ダッシュボード<br>ダッシュボードで新しい試験の登録や受験した試験の確認を行 | テレンます。                                         |       |                    |
| 現在の試験 受験可能な試験                           |                                                |       |                    |
| 試験を選択して登録                               |                                                |       |                    |
| クラスルームトレーナー設定 ¥34969.00<br>験            | バーチャルクラスルームトレ <mark>¥34969.00</mark><br>ナー認定試験 |       |                    |
| ТКО-202                                 | TK-203                                         |       |                    |
| 詳細を表示 登録                                | 詳細を表示 登録                                       |       |                    |

10. 必須事項を入力し、「次へ」をクリック コンピューターベーステストの日付: パフォーマンスベーステスト提出フォーム:書類フォーム A~D および、CBT のスコアレ ポート、有効な写真付き身分証明書コピーを一つのファイルにした書類をアップロードし ます。 登録番号:スコアレポート参照 CompTIA Career ID: スコアレポート参照 CompTIA メンバー/パートナー企業番号:該当しない場合は空欄で進めてください。 お問い合わせ 日 クラスルームトレーナー認定試験 0 2:(13年)音乐 下のフォームに入力して開始してください。 手服: "コンピューター・ベースド・テストの日付 「パフォーマンス・ベースド・テスト提出フォーム (jpg. png. doc. docx. xis, xisx, pdf) 3 戦からAIIIIIIBMのオールマンジン 4 録記すっイルは、FLV、AVI、WMV、MGQ40xでおから用まに空換してください、ファイ ハウイズが10を超える場合。または実現以たど行まいの空機構は、Shanellaを利用して とゲックコロードUCではだくを飲かあります。Shanellaやのリンクを提倡するには、 admingetUbusconumでごを繋がらください。 ここにファイルをドロップ、またはクリックしてアップロードします。 注意: \*登録兼号 アップロードする際、できるだけワイヤレスネットワークは使用しないでください。 33.00

| アップロード開始前に、必要なファイルをすべて準備しておいてください。アップロードが<br>完了すると、このサイトには両度ログインできなくなります。                                            | CompTIA Career ID(「COMP」で始まる番号) |
|----------------------------------------------------------------------------------------------------|---------------------------------|
| ui :                                                                                                    |                                 |
| 請求費はご受望に応じて、お支払い後にメールでお送りすることができます。<br>ファイルが正常に処理されると、確認メールが送付されます。<br>CompTiA Carge URを対象だすだい場合は、CompTiAのでは、プロイト (そ | CompTIA メンバー/パートナー企業番号          |
| で取得することができます。                                                                                                    |                                 |
| クルートがの文字の目には、185回い日かにトインスにも5万くにという                                                                                   |                                 |

# 11.次に、ビデオをアップロードし「次へ」をクリック

| CTT+ Submission |                                          |      |                                                                          |             |       |    | お問い合わせ 日本譜 |
|-----------------|------------------------------------------|------|--------------------------------------------------------------------------|-------------|-------|----|------------|
|                 |                                          |      | クラスルームトレ                                                                 | ノーナー認定試験    |       |    |            |
|                 |                                          |      | 日本<br>(1)<br>(1)<br>(1)<br>(1)<br>(1)<br>(1)<br>(1)<br>(1)<br>(1)<br>(1) | <u>ه</u>    |       |    |            |
|                 | <sup>*</sup> 録劇ファイル (mp4, mov, avi, mkv) |      |                                                                          |             |       |    |            |
|                 |                                          | 2267 | アイルをドロップ、または                                                             | クリックしてアップロー | ドします。 |    |            |
|                 | *録典ファイルの実語<br>Japanese 〜                 |      |                                                                          |             |       | 反る | 波へ         |

※アップロード完了まで数分かかります。完了すると、以下のようにファイル名の右に緑色のチェックマークが表示され、右下の「次へ」ボタンが押せるようになります。 ※「録画ファイルの言語」で再度 Japanese を選択します。

| CTT+ Submission | ž                                                          | 問い合わせ        | 日本語 ~ │ N.4 |
|-----------------|------------------------------------------------------------|--------------|-------------|
|                 | クラスルームトレーナー認定試験                                            |              |             |
|                 |                                                            |              |             |
|                 | *録画ファイル (mp4, mov, avi, mkv)                               |              |             |
|                 | ここにファイルをドロップ、またはクリックしてアップロードします。                           |              |             |
|                 | Your passport to a new career - why certify in CompTIA.mp4 |              | •           |
|                 | 「録画ファイルの言語<br>Japanese 〜                                   |              |             |
|                 | 5                                                          | ₹ <b>る</b> 2 | 灾へ          |

※ファイルサイズは1GB 以内にしていただく必要がございます。 圧縮してからアップロードを行ってください。

## 12. 登録内容の確認が表示されます。「次へ」ボタンで提出に進みます。

| CTT• Submission |                                                                                        | お問い合わせ                                                                                                    |
|-----------------|----------------------------------------------------------------------------------------|----------------------------------------------------------------------------------------------------|
|                 | 登録内容の確認                                                                                |                                                                                                    |
|                 | コンピューター・ベースド・テストの日付 2018年3月7日<br>パフォーマンス・ベースド・テスト提出フォーム:<br>CTTplus Logo.jpg<br>空経時代 T | アップロードされたファイル<br>録画ファイルの実語: <b>Japanese</b><br>Your passport to a new career - why certify in CompTIA.mp4 |
|                 | CompTIA Career ID (「COMP」で始定る曲号): Comp0000<br>CompTIA メンバーパイートナー企業番号:                  |                                                                                                    |
|                 | 豊富な注意事項<br>送供すると、受験者がすべての供報を確認したという意思表示になります。試験は提供された併報に                               | こ話づいて経点されます。                                                                                              |
|                 |                                                                                        | <b>反る</b> 次へ                                                                                              |

13. 支払い画面が表示されます。支払い方法を選択した後、必要情報を入力し、「支払う」 ボタンをクリック。試験の提出を完了させます。 ・ クレジットカード ・ PayPal (ペイパル支払い) ・ バウチャーコード

| CTT+ Submission |                     |   |         |          |          | お問い合わせ     |
|-----------------|---------------------|---|---------|----------|----------|------------|
|                 |                     |   | クラスルームト | ノーナー認定試験 |          |            |
|                 |                     | 0 | ↓ ○     | <br>₩#   |          |            |
|                 | お支払い方法              |   |         |          |          |            |
|                 | クレジットカード            |   | P Po    | ayPal    | バウチャーコード |            |
|                 | お支払い内容              |   |         |          |          |            |
|                 | クレジットカード番号          |   |         | 有効期限     | CVC⊐-ド   |            |
|                 | 1234 1234 1234 1234 |   |         | MM / YY  | CVC      |            |
|                 | カード記載の名義            |   |         |          |          |            |
|                 | 制造 <b>不</b> 动飞行     |   | 戻る      | 支払う      |          | * 34969.00 |

※バウチャーを使った支払いの場合は、「バウチャーコードの入力」にバウチャー番号を入れ、「引き換え」をクリックします。

| CTT+ Submission |                       |                 |          |       |          |  | お問い合わせ     | 日本語~ | NANAKO MUROO |
|-----------------|-----------------------|-----------------|----------|-------|----------|--|------------|------|--------------|
|                 |                       | クラスルームトレーナー認定試験 |          |       |          |  |            |      |              |
|                 |                       |                 | <b>F</b> |       |          |  |            |      |              |
|                 |                       | 傳報              | 探出書類     | 機能    | お支払い     |  |            |      |              |
|                 | お支払い方法                | _               |          |       |          |  |            |      |              |
|                 | クレジットカード              | PayPal          |          |       | バウチャーコード |  |            |      |              |
|                 | 於本計口力定                |                 |          |       |          |  |            |      |              |
|                 | 0.2 W 199.0 4. 3 215. |                 | バウチャーコー  | -ドወ入力 |          |  |            |      |              |
|                 | xxxxxxxxxxxxxx        |                 |          |       |          |  |            |      |              |
|                 | A117-PAN              |                 |          |       |          |  | X avefe ee |      |              |
|                 | TEL & T ##-95 METM    |                 |          |       |          |  | = 34909.00 |      |              |
|                 |                       |                 | 反る       | 引き換え  |          |  |            |      |              |
|                 |                       |                 | Ŵ        | )     |          |  |            |      |              |

14. 支払いが終わると、以下のページが表示されます。

| CTT+ Submission | お用い合わせ                                                                        | 日本語 ─ │ NANAKO |
|-----------------|-------------------------------------------------------------------------------|----------------|
|                 | ChrotyKadauc.79J70-Fents.2.5/#widensu.5. Kadyfg7Le.5. Kikikatu54-A-trakeensu. |                |
|                 | <i>サッ</i> シュホード                                                               |                |